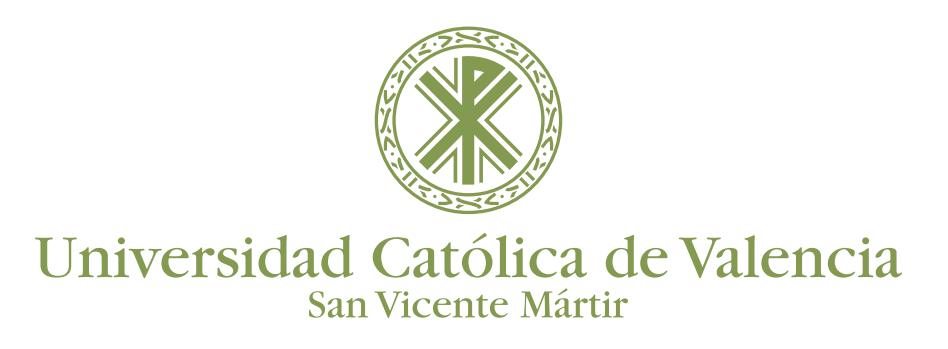

#### AJUSTES GENERALES

Una vez creada la actividad de videoconferencia, podremos acceder haciendo clic sobre el nombre de la actividad.

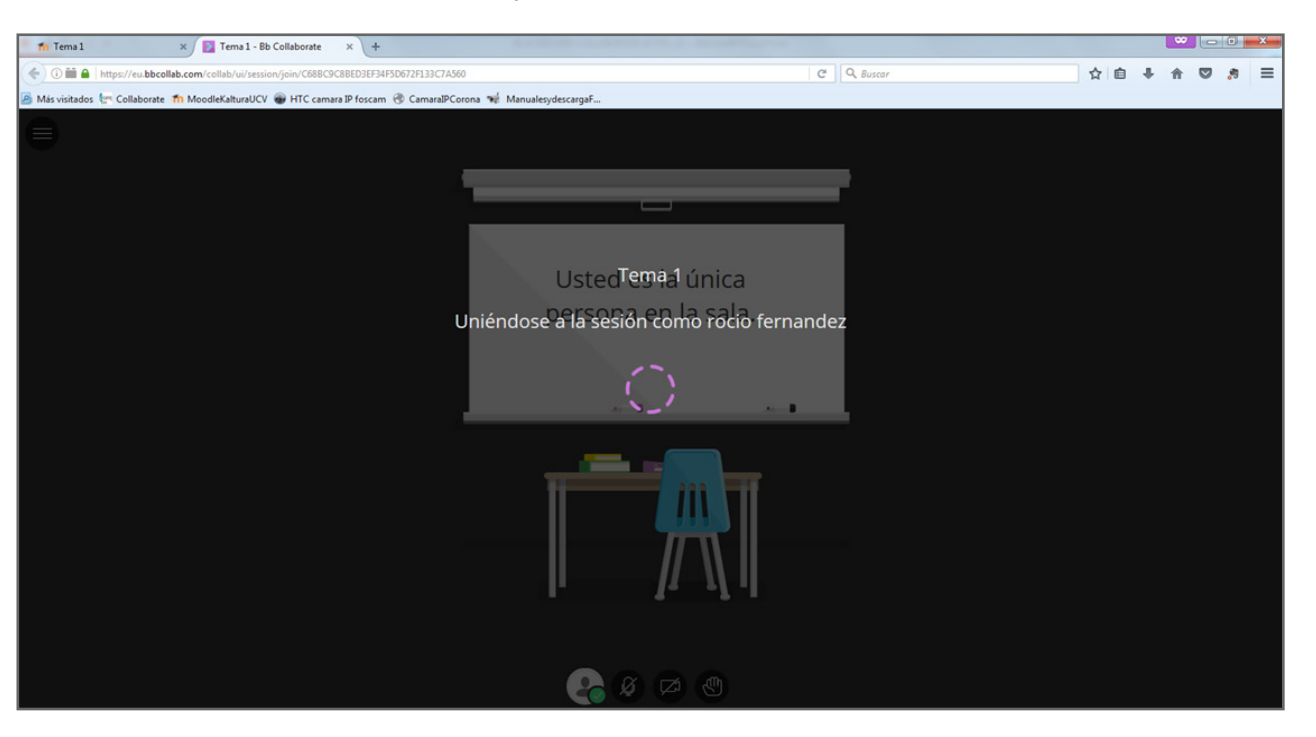

Al acceder por primera vez a la sala tendremos la opción de realizar un recorrido por la interfaz de la herramienta. **Es recomendable configurar el micrófono y cámara antes de comenzar con la sesión**. Aunque podemos descartarlo y realizarlo más tarde desde "Mis ajustes".

|                                                                                                    | × |
|----------------------------------------------------------------------------------------------------|---|
|                                                                                                    |   |
|                                                                                                    |   |
| Us <mark>¡Bienvenido</mark> ! <sup>ICA</sup><br>persona en la sala.<br>Usted nos informó lo que deseaba y nosotros lo escuchamos.<br>¡Déjenos mostrarle los sorprendentes cambios en la interfaz de<br>Collaborate! |   |
|                                                                                                    |   |
| Comenzar el recorrido                                                                                                    |   |
|                                                                                                    |   |
|                                                                                                    |   |
|                                                                                                    |   |
|                                                                                                    |   |

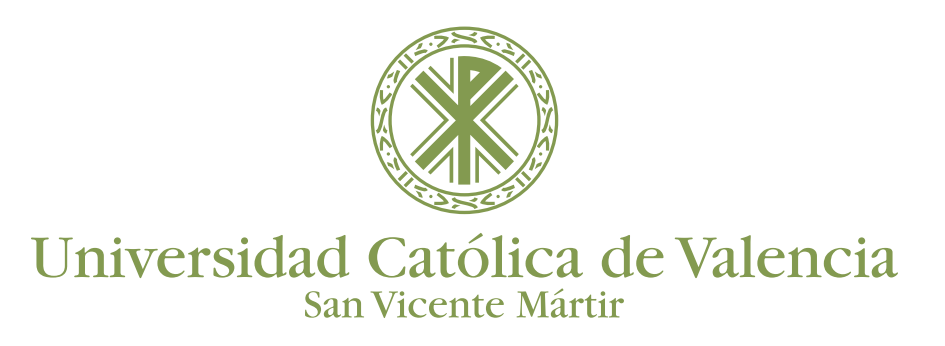

En toda sala se pueden identificar tres espacios principales: **Contenido; Sesión; Panel de Colaboración** 

El Área de Contenido es el espacio donde se muestran los perfiles de los usuarios que se encuentran en la sala (máximo 4 cámaras a la vez), o el contenido compartido.

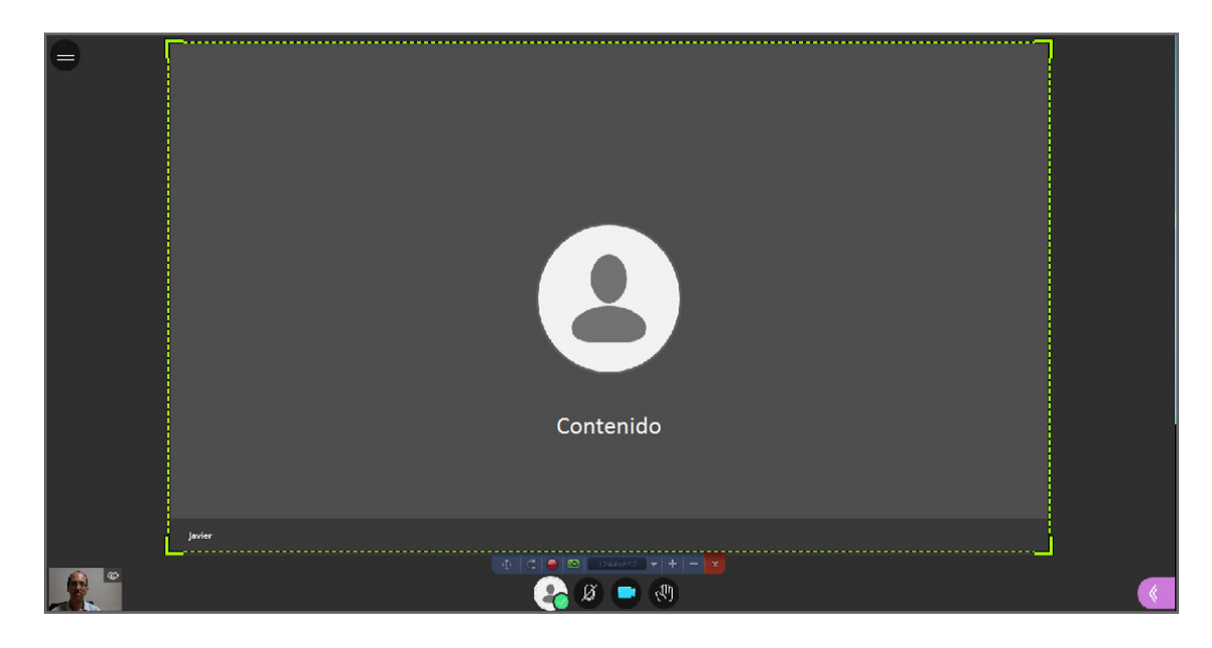

El Área de Sesión: se despliega desde el icono superior izquierdo (tres barras horizontales). Se pueden observar las siguientes herramientas y funciones, disponibles en este espacio durante la sesión:

- Iniciar grabación
- Informar un problema
- Ayuda de Blackboard Collaborate
- Conozca la nueva interfaz de Collaborate

| ×                                            |         |  |
|----------------------------------------------|---------|--|
| Sala Javier                                  |         |  |
| <ul> <li>Dinkar grabación</li> </ul>         |         |  |
| Informar un problema                         |         |  |
| Ayada de Blackboard Collaborate              |         |  |
| © Consora la mana interfaz at:<br>Colaborate |         |  |
| Sesión                                       |         |  |
|                                              |         |  |
| 🕂   Cerar sesión                             | 🚱 🗵 🔍 🕲 |  |

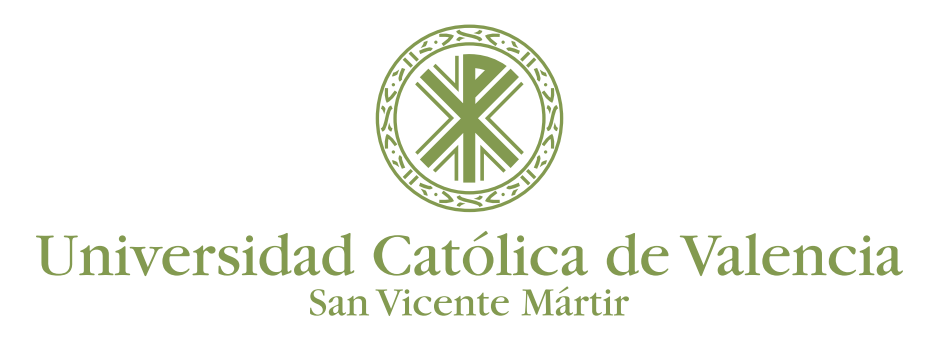

Área de Panel de **Colaboración**: Desde este panel se puede interactuar con el resto de asistentes a la sesión. Aquí encontraremos el Chat, la lista de participantes, compartir archivos y Mis ajustes.

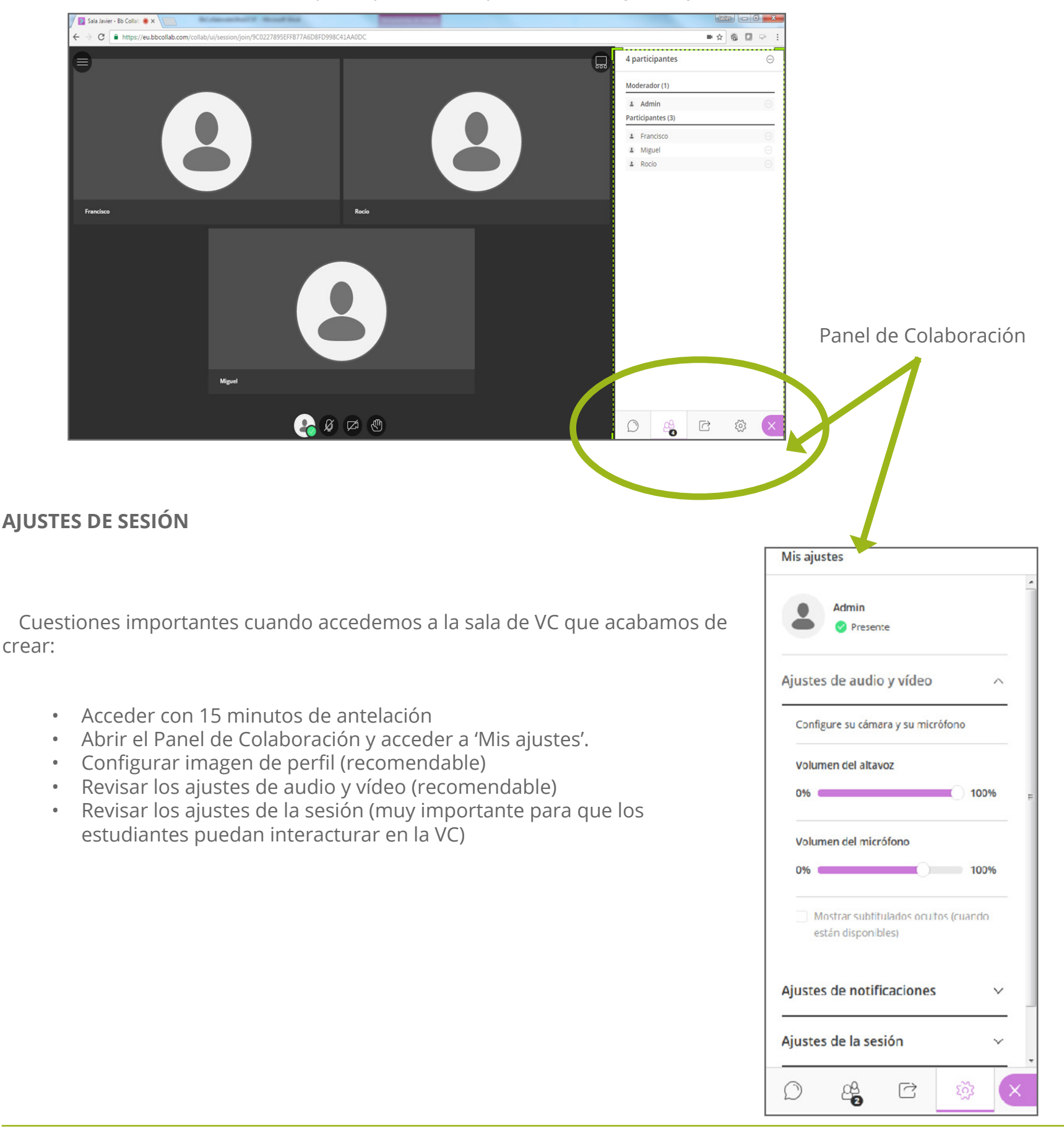

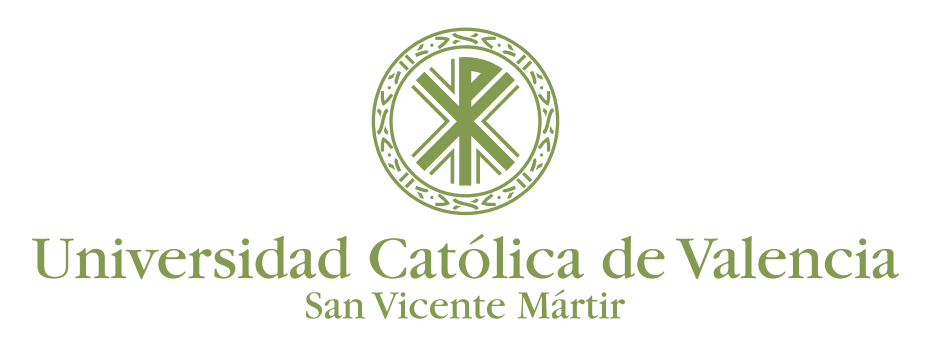

Cambiar la imagen de perfil: Ir a Ajustes de Sesión del Panel de Colaboración, hacer clic sobre la imagen color gris, accedemos a la configuración del perfil.

Ahí podemos cambiar la imagen seleccionándola del equipo o realizando una Captura fotográfica desde la webcam.

Una vez seleccionada o realizada, pulsar en 'Guardar' y se mantendrá esta imagen siempre sobre mi perfil.

| Mis ajustes               |   | Cambiar su imagen de               | perfil                    |
|---------------------------|---|------------------------------------|---------------------------|
| Admin<br>Presente         |   |                                    |                           |
| Ajustes de audio y vídeo  | ~ | ( <del>+</del> ) (a                | rgar                      |
| Ajustes de notificaciones | ~ | Arrastre la imagen aquí o h<br>una | aga clic para seleccionar |
| Ajustes de la sesión      | ~ | Cancelar                           | Guardar                   |
| Informar un problema      |   |                                    |                           |

Realizar "Ajustes de audio y video": en caso necesario acceder desde el Panel de Colaboración. Configurar su micrófono y cámara del dispositivo para un correcto funcionamiento.

Es aconsejable el uso de auriculares y micrófono de calidad para mejorar el funcionamiento.

| justes de audio y vídeo            | ^ | Prueba de audio (1 de 2)<br>¡Queremos escucharlet Diga algo.<br>¿Ve la barra de audio moviéndose cuando habla? |
|------------------------------------|---|----------------------------------------------------------------------------------------------------|
| Configure su cámara y su micrófono |   | Sorra estupendamenet Micrófono (Webcam C210)                                                                   |
| 🕲 442033189610 PIN: 874831         |   | No. necesito ayuda                                                                                             |
| Volumen del altavoz                |   |                                                                                                    |
| Volumen del micrófono              |   | Prueba de video (2 de 2)                                                                                       |
|                                    | 0 | ¡Sonrial No se preocupe, nadie puede verle aún.<br>¿Puede ver su rostro?                                       |
|                                    |   | Logitech Webcam C210                                                                                           |

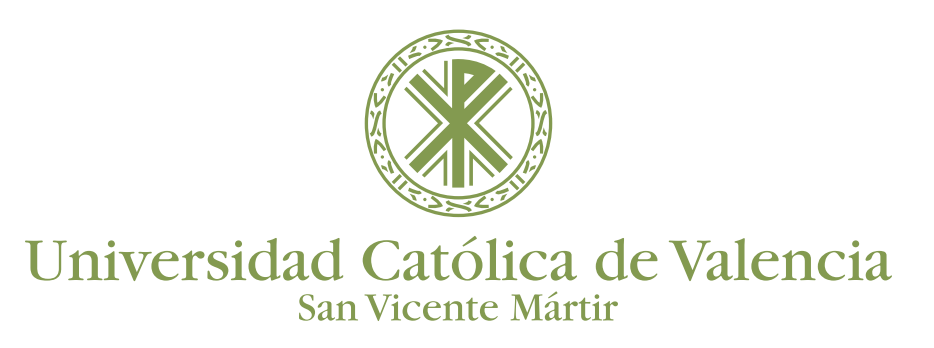

#### AJUSTES DE NOTIFICACIONES

Configuración avisos visuales y sonoros cuando:

- Alguien se une o abandone el grupo o la sesión de trabajo
- Alguien publica un mensaje en el chat
- Existe subtítulo oculto disponible
- Alguien levanta la mano

Si no se tiene el Panel de Colaboración desplegado, Ultra nos avisará con una ventana emergente y un sonido sobre alguna notificación realizada.

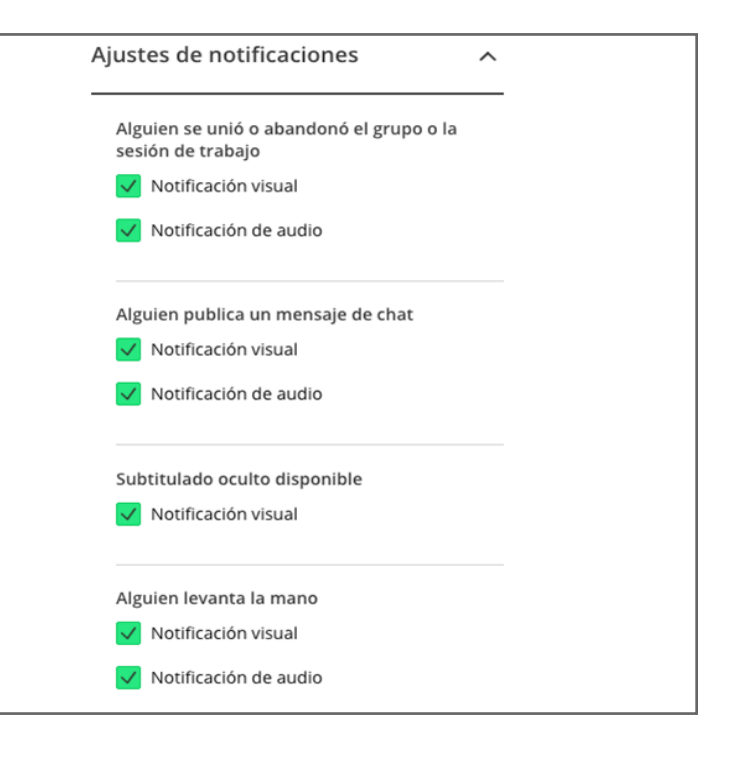

#### AJUSTES DE SESIÓN

Desde este apartado se pueden gestionar los permisos de los participantes en la sesión que deseamos realizar. Los permisos son:

- Compartir su audio
- Compartir su vídeo
- Publicar mensajes en el chat
- Dibujar en la pizarra y los archivos

Los permisos proporcionados a cada sesión afectan a todos los participantes de dicha sesión, no pudiendo proporcionar permisos individualmente.

| Vis ajustes                                                |        |
|------------------------------------------------------------|--------|
| Admin<br>Presente                                          |        |
| justes de audio y vídeo                                    | $\sim$ |
| justes de notificaciones                                   | $\sim$ |
| justes de la sesión                                        | $\sim$ |
| Mostrar imágenes de perfil<br>únicamente a los moderadores |        |
| Los participantes pueden:                                  |        |
| 🗹 Compartir su audio                                       |        |
| 🕑 Compartir su vídeo                                       |        |
| Publicar mensajes de chat                                  |        |
| 🗹 Dibujar en la pizarra y los archivos                     |        |
| Informar un problema                                       |        |